# 申报流程

#### 第一步:准备申报

打开 APP 后,先进行注册登录,进入年度汇算:首页【综合所得年度汇算】;

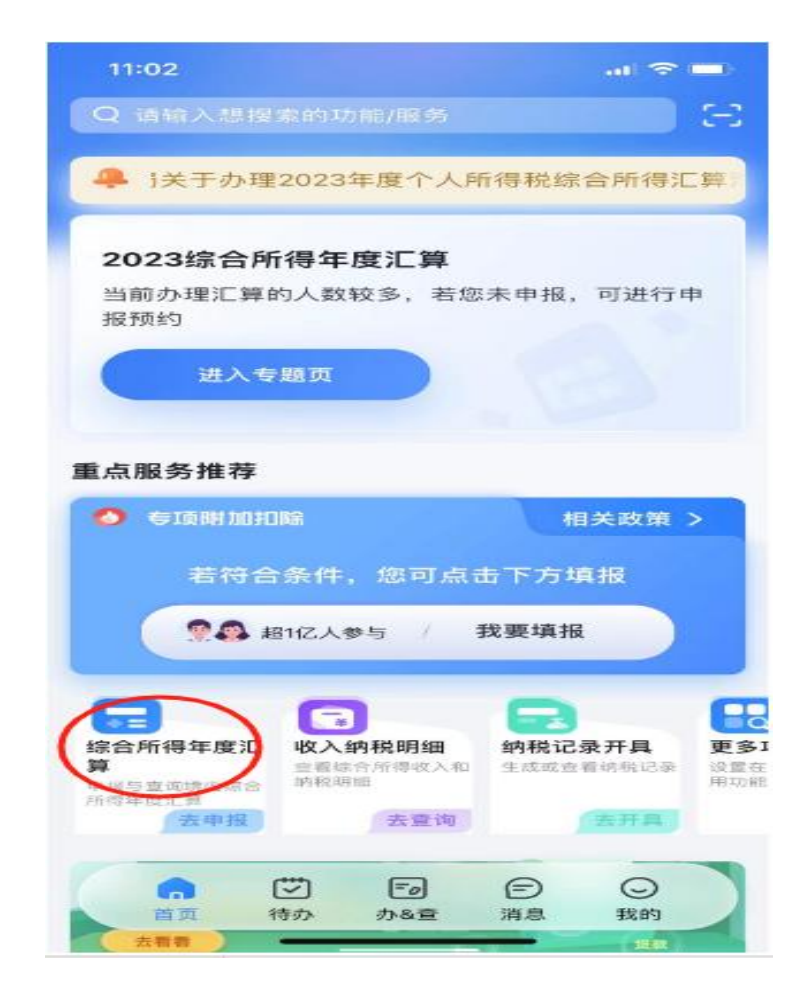

选择申报年度: 2023 年度

进入申报界面后,填报方式有【申报表预填服务】和【自行填写】两种选择。

为了方便申报,推荐大家选择【申报表预填服务】,税 务机关已按一定规则预填了部分申报数据,大家只需确认即 可。

| 下午2:33                                       |                                   |          |
|----------------------------------------------|-----------------------------------|----------|
| く返回                                          | 综合所得年度汇算                          |          |
|                                              |                                   |          |
|                                              | 温馨提示                              |          |
| <ul> <li>若您仅取得境[</li> <li>报年度后,点;</li> </ul> | 内综合所得且需要办理汇算申报,<br>击"开始申报"按钮进行办理。 | 请在选择申    |
| - 点击"查看历史                                    | 申报记录"按钮即可查询往期的申                   | 报记录。     |
| 由坦在商                                         | 2022                              |          |
|                                              | 请选择申报年度                           | $\times$ |
| 2023年度<br>2023年度汇算                           | [将于2024年03月01日开始                  | >        |
| 往期年度                                         |                                   |          |
| 2022年度                                       | 1                                 | >        |
| 2021年度                                       | 1                                 | >        |
| 2020年度                                       |                                   | >        |
| 2019年度                                       | 1                                 | >        |
|                                              | = - <                             |          |

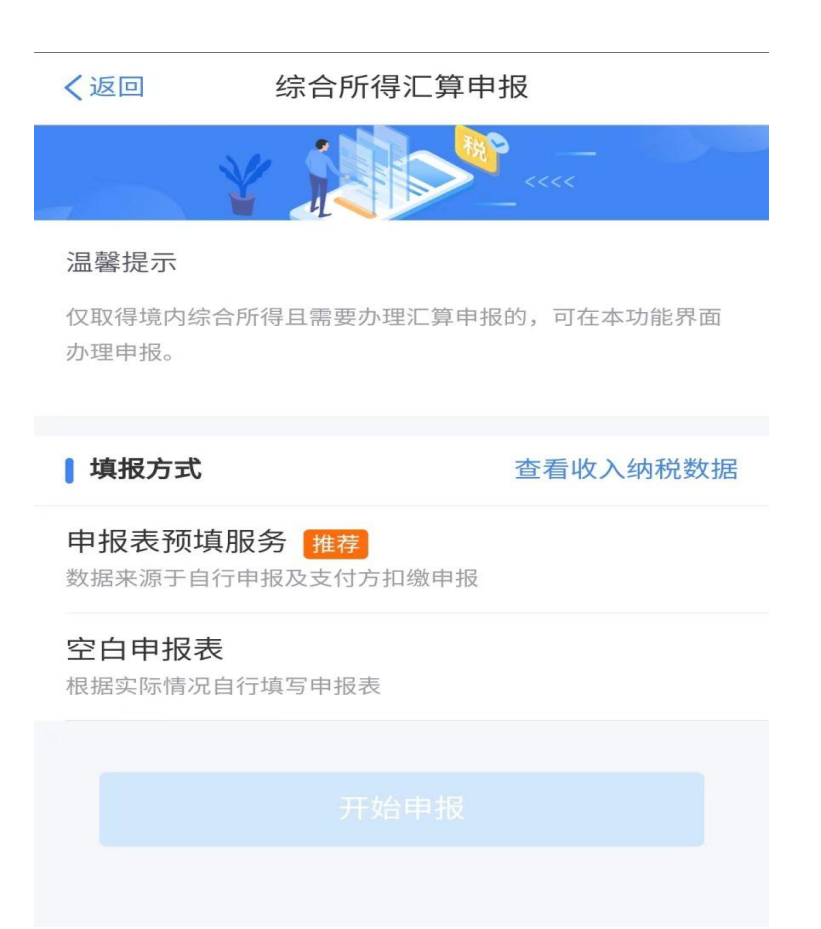

选择【使用已申报数据填写】—【开始申报】后,系统 提示【标准申报须知(使用已申报数据)】,点击"我已阅 读并知晓",开始年度汇算申报。

标准申报须知(申报表预填服务)

#### 请您耐心阅读以下提示:

1、如您在21 年度已依法预缴个人所得税,且年度综合所得收入不超过12万元或者年度汇算应补税金额不 超过400元或者不申请年度汇算退税,可免于办理汇算 申报。

2、如您有符合条件的大病医疗等专项附加扣除,请提 前在"专项附加扣除填报"模块填写信息。

3、如您有未申报的收入或未足额享受的税前扣除项 目,可在汇算申报时补充申报。

请仔细阅读《申报表使用说明》、《申报注意事项》 和 《预填数据使用须知》 后进入正式申报。

我已阅读并知晓

不同意

#### 第二步:确认信息

对个人基础信息、汇缴地、已缴税额进行确认

| 14:31 🚯 🖪 🖼 ด | 1                                                       | 9.8 🛈 fii 🉃 🗲 🛑 74 |
|---------------|---------------------------------------------------------|--------------------|
| く返回           | 标准申报                                                    | 重置申报               |
|               |                                                         |                    |
| 基本信息          | 收入和税前扣除                                                 | 税款计算               |
|               |                                                         |                    |
| ● 个人基础信息      |                                                         |                    |
|               |                                                         | >                  |
|               |                                                         |                    |
| 您的汇缴地为您的日     | 印单位所在地。 查看汇                                             | 缴地说明               |
| ■ 汇缴地         |                                                         |                    |
| 任职受雇单位        |                                                         | 1                  |
| 主管税务机关        | $(1,2) \in \mathbb{R}^{n} \to (1,2) \in \mathbb{R}^{n}$ | a an an A          |
|               | 下一步                                                     |                    |
|               |                                                         |                    |
|               |                                                         |                    |
|               |                                                         |                    |
|               |                                                         |                    |
|               |                                                         |                    |
|               |                                                         |                    |
|               |                                                         |                    |
|               |                                                         |                    |

### 第三步:填报数据

确认预填的收入和扣除信息无误,可直接点击【下一步】。

您可通过收入纳税明细年度选择2023年进行查询核对, 以确保收入无误。如果提示存在奖金的,打开奖金计税方式 选择页面,可根据自己的实际情况选择一种计税方式,点击 确定。

| く返回                                                       | 标准申报                                                         |                               |
|-----------------------------------------------------------|--------------------------------------------------------------|-------------------------------|
| -                                                         |                                                              | 10 th 14 19                   |
| ***                                                       |                                                              | 17.74 11 34                   |
| 2纳税所得额=收<br>负附加扣除-依法<br><sup>新准确填写收入、费</sup><br>5的内容自动计算应 | (入-费用,免税收入-减除费用<br>确定的其他扣除-准予扣除的<br>用、免税收入和税前扣除零信息<br>纳税所得额。 | 用-专项扣除-专<br>的捐赠额<br>1,系统将根据您填 |
| 收入 (元)                                                    |                                                              |                               |
| 工资薪金                                                      | ① 存在奖金,请在详                                                   | 情中进行确认 >                      |
| 劳务报酬                                                      |                                                              | 0.00 >                        |
| 程愿对填报的数据                                                  | 认真核实                                                         |                               |
| 稿酬<br>题对编码的数据                                             | 认真核实                                                         | 0.00 >                        |
| 特许权使用费                                                    | č                                                            | 0.00 >                        |
|                                                           |                                                              |                               |
| 费用、免税                                                     | 收入和柷前扣除                                                      |                               |
| 取消                                                        | 奖金计税方式选择                                                     | 确定                            |
| 税。查看政策谈<br>2、奖金计税方式<br>请您根据自身情                            | <del>8明</del><br>式的选择,将会影响汇算的<br>况进行选择。                      | )税款计算结果。                      |
| 【"全年一次性                                                   | 主奖金"计税方式                                                     |                               |
| <b>全部并入综</b><br>若选择此项,将<br>所得申报中                          | 合所得计税<br>第会把所有的"全年一次性奖                                       | 《金"并入综合                       |
| 单独计税<br>选择其中一笔单<br>中                                      | *独计税,其余将全部并入                                                 | 综合所得申报                        |
|                                                           | -                                                            |                               |
|                                                           |                                                              |                               |

| 14:32 🚯 🖪 🗳 ด        |      | 0.73 🖸 👬 n + 💷 74 |
|----------------------|------|-------------------|
| く返回                  | 标准申报 |                   |
|                      |      |                   |
| 减除费用 ⑦               |      | 60000.00          |
|                      |      |                   |
| 专项扣除⑦                |      |                   |
| 三险一金                 |      |                   |
| 专项附加扣除 ②             |      |                   |
|                      |      |                   |
| 其他扣除项目               |      | 0.00 收起 へ         |
| <b>5 0</b>           |      |                   |
| 年金 (2)               |      | 0.00 >            |
| 商业健康险 ⑦              |      | 0.00 >            |
|                      |      | 0.00              |
| 祝延乔老保险 🕐             |      | 0.00              |
| 允许扣除的税费 ⑦            |      | 0.00 >            |
| ++/1L (C)            |      | 0.00              |
| 具他 ①                 |      | 0.00 >            |
| 准予扣除的捐赠额 ⑦           | )    | >                 |
|                      | ·    |                   |
|                      |      |                   |
|                      |      |                   |
| 应纳税所 <u></u> 得额<br>¥ | 保存   | 下一步               |
|                      |      |                   |

## 第四步:计算税款

数据系统将自动计算您本年度综合所得应补(退)税额,如果是需要补税的话,就要进行补税。

| 14:32 🚯 🖪 🗳 ด        |      | 0.73 🕑 🕯 ii fib 🗲 🗩 74 |
|----------------------|------|------------------------|
| く返回                  | 标准申报 |                        |
|                      |      |                        |
| 减除费用 ⑦               |      | 60000.00               |
|                      |      |                        |
| 专项扣除⑦                |      |                        |
| 三险一金                 |      |                        |
|                      |      |                        |
| 专项附加扣除 ⑦             |      |                        |
| 甘仙扣险项目               |      | 0.00 收起 4              |
| 其他扣际项目               |      | 0.00 収起 へ              |
| 年金⑦                  |      | 0.00 >                 |
| 立业健康险 🔿              |      | 0.00                   |
| 間亚健康险 ①              |      | 0.00                   |
| 税延养老保险 ⑦             |      | 0.00 >                 |
|                      |      |                        |
| 允许扣除的税费()            |      | 0.00 >                 |
| 其他 ⑦                 |      | 0.00 >                 |
|                      |      |                        |
| 准予扣除的捐赠额 ⑦           | )    | >                      |
|                      |      |                        |
|                      |      |                        |
|                      |      |                        |
| 应纳税所 <u></u> 得额<br>¥ | 保存   | 下一步                    |
|                      |      |                        |

第五步:提交申报

确认结果后,点击【下一步】--【提交申报】即可。

| 14:42 ❹ ❹ ◘ ◘ ◙ ⊚              | <sup>888</sup><br>标准申报 | ⓒ ╣╢ िि ≁ (— 82 |
|--------------------------------|------------------------|-----------------|
| •                              | •                      |                 |
| 基本信息                           | 收入和税前扣除                | 税款计算            |
| ■ 应纳税额                         |                        |                 |
| 综合所得应纳税额(元                     | 5)                     |                 |
| ┃ 减免税额 ⑦                       |                        |                 |
| 减免税额(元)                        |                        | 0.00 >          |
| ▌ 已缴税额 ⑦                       |                        |                 |
| <b>已缴税额(元)</b><br>已缴税额=收入的已缴税额 | <b>页</b>               |                 |
| 应退税额= 已缴税额+减约                  | 免税额-应纳税额               |                 |
|                                | 如有其他补充事                | 项,可填写备注>        |
|                                |                        |                 |
|                                |                        |                 |
|                                |                        |                 |
|                                | 保存                     | 下一步             |

点击【申请退税】后,纳税人需选择退税银行卡。如前 期已添加过银行卡,系统将自动带出已填银行卡信息。您需 新增,点击【添加银行卡信息】—【确定】。